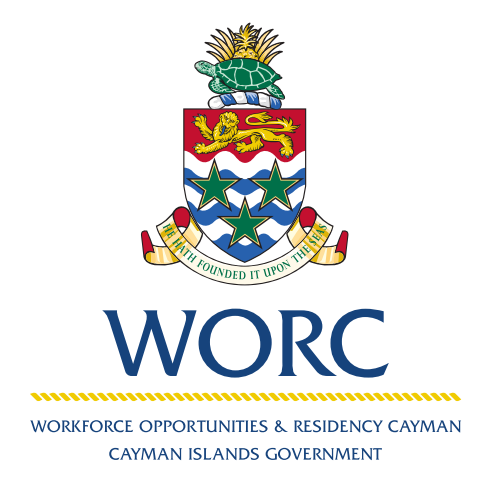

# JobsCayman

# To Submit a Job Post A QUICK GUIDE TO USING THE ONLINE PORTAL

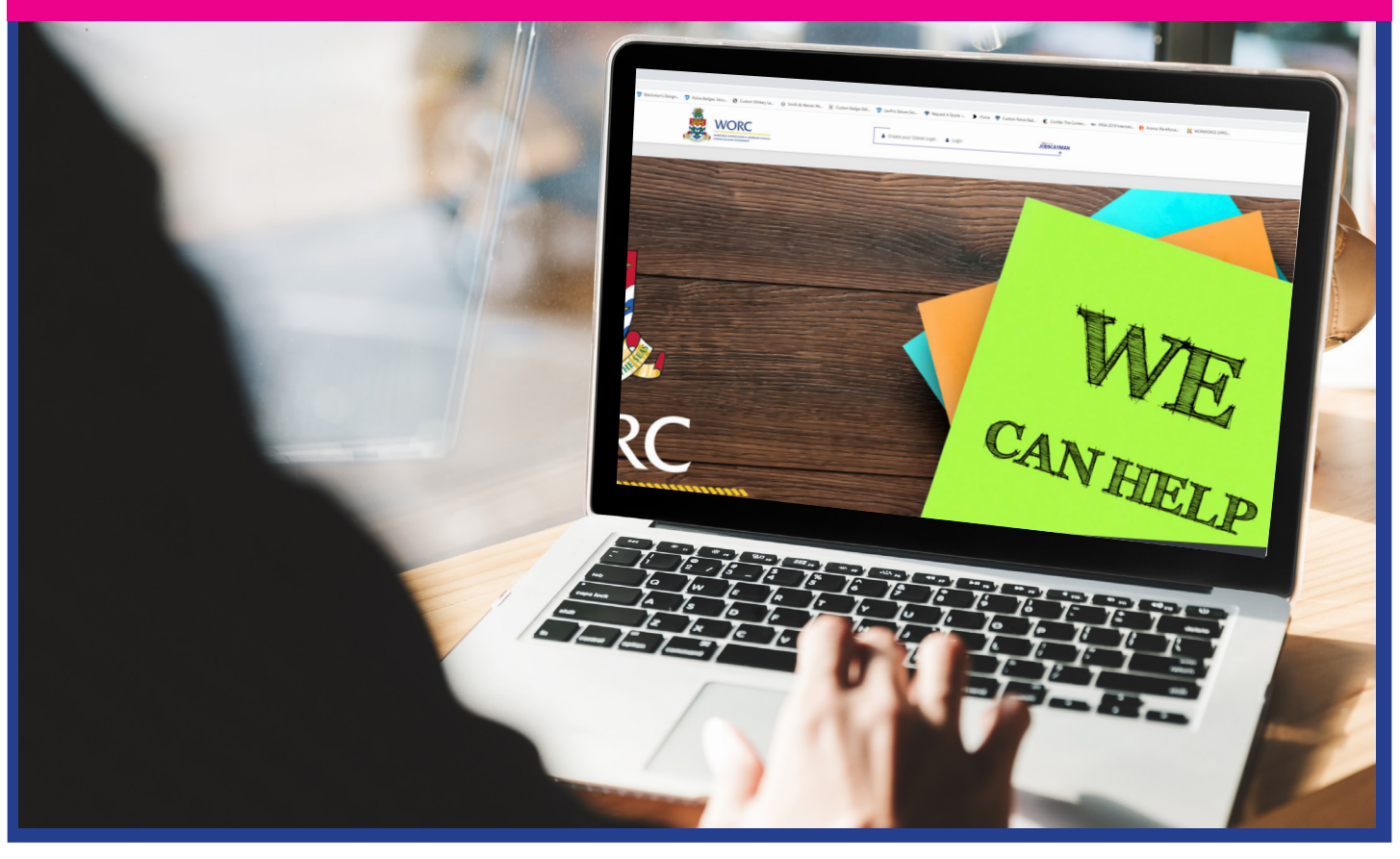

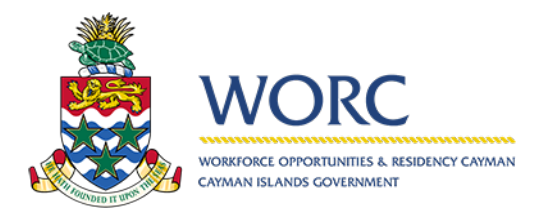

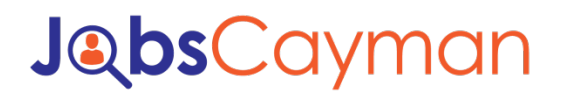

1. Log in to the JobsCayman Portal.

|                                       | WORKOREL OPPORTUNIES & RESIDENCY CAMAAN<br>CATMAN ISLANDS COVERNMENT |
|---------------------------------------|----------------------------------------------------------------------|
| User Name:                            |                                                                      |
| Password:                             |                                                                      |
| Remember me                           | next time.                                                           |
| To change your Cl<br>a CIGnet account | Gnet password or to register foi<br><u>Click Here</u>                |

2. Select "New" button.

|                       | C Jol | bsCayman  | HELP   PRIVACY | POLICY  |          |              |        | woro_test78   <u>LOG OUT</u> |
|-----------------------|-------|-----------|----------------|---------|----------|--------------|--------|------------------------------|
| New     All Processes |       | All Cases |                |         |          |              |        | @*                           |
| All Cases             |       |           | Case Number    | Process | Activity | Current User | Status | Creation Date                |
|                       |       |           |                |         |          |              |        |                              |

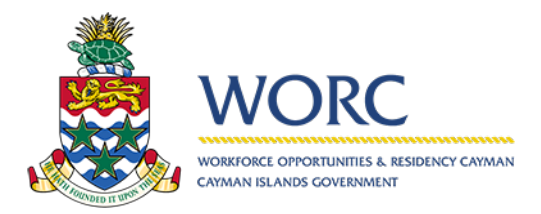

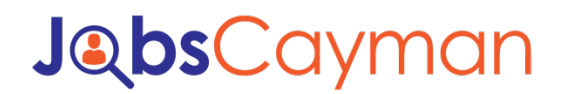

3. Select "Submit Job Post" button.

| 🙇 worc Job                 | sCayman HELP   PRIV | ACY POLICY |          |              |        | woro_test78   | 3   <u>Log Out</u> |
|----------------------------|---------------------|------------|----------|--------------|--------|---------------|--------------------|
| D +                        | All Cases           |            |          |              |        |               | ap *               |
| Recent processes           | ٩                   |            |          |              |        |               |                    |
| View Available Jobs        | Case Number         | Process    | Activity | Current User | Status | Creation Date |                    |
| Update Person Profile      |                     |            |          |              |        |               |                    |
| Update Employer<br>Profile |                     |            |          |              |        |               |                    |
| Submit Job Post            |                     |            |          |              |        |               |                    |
| Payment                    |                     |            |          |              |        |               |                    |

4. Select the Company. (Input three percentage signs to show the Employers)

| Sec. Wol       | RC JobsCay                                                   | yman HELP   PRIVACY POLICY                       |                        |           | worc_test78   <b>LOG OUT</b> |
|----------------|--------------------------------------------------------------|--------------------------------------------------|------------------------|-----------|------------------------------|
| New V          |                                                              | SJP455 Post New Job                              |                        |           | A A                          |
| 章h SJP455      |                                                              | App/Processes/Job Clearing House/Submit Job Post |                        |           |                              |
| Post New Job   |                                                              | Submit Job Post > Post New Job                   |                        |           |                              |
| Creation date: | 02/10/2020 09:49                                             | Activity Information Case Information            |                        |           |                              |
| Due date:      | 02/13/2020 09:49                                             | Submit Job Post                                  | SJP455                 | Status:   | New                          |
| Details A      | ssignees Events                                              |                                                  | New Post Reviewing     | Approxing |                              |
| Creation date: | 02/10/2020 09:49                                             | Semployer information                            |                        |           |                              |
| Created by:    | worc_test78                                                  |                                                  |                        |           |                              |
| Case number:   | SJP455                                                       | Employer name:                                   | SSSS Q Pro Contac      | t person: |                              |
| Process:       | Submit Job Post                                              | Employer ID:                                     | KD's Komer,2505 Email: |           |                              |
| Process Path:  | App > Processes > Job<br>Clearing House ><br>Submit Job Post | Approved Gratuity Scheme?:                       | Clear Industr          | y:        |                              |

5. Scroll down to "Add/Edit Job Post"

| 164     110 019     Canter     12/08/2019     No     Epinet       218     11/18/2019     Canter / anner     12/08/2019     No     Baned       +     *     To create a new job post from soratch, please click in the plus (+) icon and complete the required information. To click a job post record please highlight a row by clicking on it and then click on the pencil icon       Please check only one (1) approved or Expired job post to clone or copy                                                                                                    | 14     10     Canter     1209/2019     No     Eventst       218     11/18/2019     Canter / server     12/08/2019     No     Eventst       +     ×     0     -     -     -                                                                                                    | Job Post ID 🗢                                                                          | Posting date                                                             | Job title                      | Expiration date                  | Active?               | Status              | Check to Clone / Copy      | Check to D   |
|----------------------------------------------------------------------------------------------------|----------------------------------------------------------------------------------------------------|----------------------------------------------------------------------------------------|--------------------------------------------------------------------------|--------------------------------|----------------------------------|-----------------------|---------------------|----------------------------|--------------|
| 218     11/19/2019     Camer / server     12/09/2019     No     Expired       +         To create a new job post from scratch, please click in the plus (+) icon and complete the required information. To edit a job post record please highlight a row by clicking on it and then click on the pencil icon       Please check only one (1) approved or Expired job post to done or copy                                                                                                    | 218         11/18/2019         Camer / server         12/08/2019         No         Berind           +         *         To         To | 184                                                                                    | 11/1-2019                                                                | Cahler                         | 12/09/2019                       | No                    | Expired             |                            |              |
| + Z D To create a new job post from scratch, please click in the plus (+) icon and complete the required information. To edit a job post record please highlight a row by clicking on it and then click on the pencil icon Please check only one (1) approved or Expired job post to clone or copy Com use Part Com use Part | + X G<br>To create a new job post from scratch, please click in the plus (+) Icon and complete the required information. To edit a job post record please highlight a row by clicking on it and then click on the pencil icon<br>Please check only one (1) approved or Expired job post to done or copy<br>Considered<br>Cosy too Pent<br>Cosy too Pent                                                                                                    | 218                                                                                    | 11/19/2019                                                               | Cashiar / server               | 12/09/2019                       | N.                    | Evolved             |                            |              |
|                                                                                                    |                                                                                                    | + / D<br>To create a new job post from scratc<br>Please check only one (1) approved of | h, please click in the plus (+) ico<br>or Expired job post to clone or c | ) and complete the required in | formation. To edit a job post re | cord please highlight | a row by clicking o | n it and then click on the | e pencil ico |

6. Hit the plus (+) button.

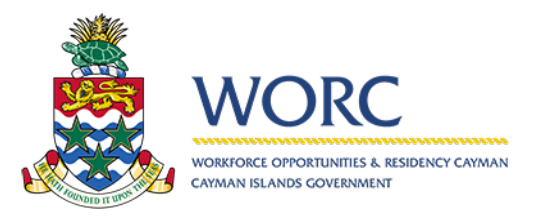

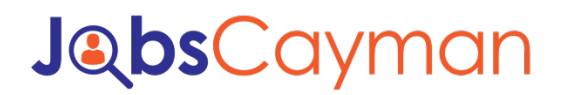

| Jub hat to *     Reting date     Jub the     Explandion onex     Active?     Statu     Onex to Deer/Copy       164     11/14/2019     Cahler     12/20/2019     No     Explandion       218     11/19/2019     Cahler / Jenver     12/20/2019     No     Explandion       *     Cip     To create rew job post from scratch, please click in the plus (+) icon and complete the required information. To edit a job post record please highlight a row by clicking on it and then click on the pencil icon.       Please check circle one (1) approved or Expired job post to clone or copy     Copy Jeb Feit | Job Posts                                                      |                                                                      |                                        |                                   |                       |                     |                            |                |
|----------------------------------------------------------------------------------------------------|----------------------------------------------------------------|----------------------------------------------------------------------|----------------------------------------|-----------------------------------|-----------------------|---------------------|----------------------------|----------------|
| 184     11/M2019     Canier     12/08/2019     No     Exervel       218     11/18/2019     Canier / server     12/08/2019     No     Boined       +     CD   To create new job post from scratch, please click in the plus (+) icon and complete the required information. To edit a job post record please highlight a row by clicking on it and then click on the pencil icon. Please check of one (1) approved or Expired job post to done or copy Core Noe Net                                                                                                    | Job Post ID 🗢                                                  | Posting date                                                         | Job title                              | Expiration date                   | Active?               | Status              | Check to Clone / Copy      | Check to Delet |
| 218     11/15/2019     Called / Lefter     12/25/2019     No     Epired       +     >     D   To crear the new job post from scratch, please click in the plus (+) icon and complete the required information. To edit a job post record please highlight a row by clicking on it and then click on the pencil icon.       Please check     Core/Lob Pet                                                                                                    | 184                                                            | 11/14/2019                                                           | Cahler                                 | 12/09/2019                        | No                    | Expired             |                            |                |
| * D<br>o create new job post from scratch, please click in the plus (+) icon and complete the required information. To edit a job post record please highlight a row by clicking on it and then click on the pencil icon.<br>The see check can one (1) approved or Expired job post to clone or copy<br>convice Return           Copy convice         Copy convice                                                                                                    | 218                                                            | 11/19/2019                                                           | Cashier / server                       | 12/09/2019                        | No                    | Expired             |                            |                |
|                                                                                                    | + / D<br>To create new job post f<br>Please check on y one (1) | om scratch, please click in the j<br>approved or Expired job post to | blus (+) icon and complete the require | information. To edit a job post r | cord please highlight | a row by clicking o | n it and then click on the | e pencil icon. |

#### 7. Fill out the Job Post Information

| Job Information    |               |                          |                           |
|--------------------|---------------|--------------------------|---------------------------|
| Job Post ID:       | 397           | Job Post Status:         | New                       |
| Job Title:         |               | Job Location:            | Please select             |
| Posting date:      | 02/10/2020    | Start date:              | 02/10/2020                |
| End date:          | 02/28/2020    |                          |                           |
| Occupation:        | ٩             | 3 ISCO Occupation codes: | ISCO Occupation codes.pdf |
| Work Type:         | Please select | Number of Positions:     |                           |
| Description of Job |               |                          |                           |
|                    |               |                          |                           |
|                    |               |                          |                           |

#### 8. Hit the "Save" button.

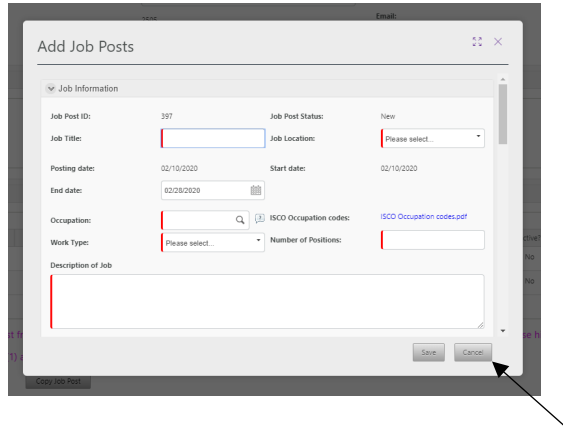

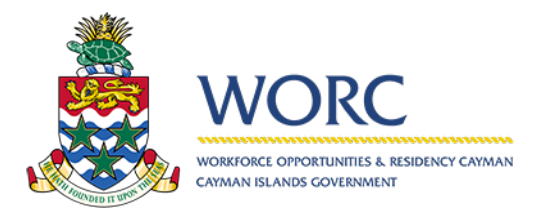

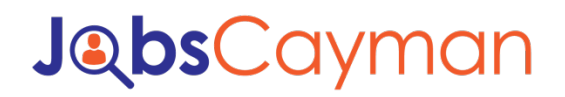

9. Hit "Submit" button

| Job Posts                                                                 |                                                                                      |                                                          |                                     |                        |                     |                            |                 |
|---------------------------------------------------------------------------|--------------------------------------------------------------------------------------|----------------------------------------------------------|-------------------------------------|------------------------|---------------------|----------------------------|-----------------|
| Job Post ID                                                               | Posting date                                                                         | Job title                                                | Expiration date                     | Active?                | Status              | Check to Clone / Copy      | Check to Delete |
| 184                                                                       | 11/14/2019                                                                           | Cahler                                                   | 12/09/2019                          | No                     | Expired             |                            |                 |
| 218                                                                       | 11/19/2019                                                                           | Cashier / server                                         | 12/09/2019                          | No                     | Expired             |                            |                 |
| + / 12                                                                    |                                                                                      |                                                          |                                     |                        |                     |                            |                 |
| create a new job post fro<br>ease check only one (1) a<br>Clone Job Post  | om scratch, please click in the p<br>pproved or Expired job post to<br>Copy Job Post | olus (+) icon and complete the required<br>clone or copy | d information. To edit a job post r | ecord please highlight | a row by clicking o | n it and then click on the | e pencil icon.  |
| create a new job post fro<br>ease check only one (1) a,<br>Clone Job Post | om scratch, please click in the p<br>oproved or Expired job post to<br>Cooy Job Post | slus (+) icon and complete the required<br>clone or copy | d information. To edit a job post r | ecord please highlight | a row by clicking o | n it and then click on the | e pencil icon.  |
| create a new job post fro<br>ease check only one (1) a<br>Clone Job Post  | m scratch, please click in the p<br>pproved or Expired job post to<br>Copy leb Pest  | slus (+) icon and complete the required                  | d information. To edit a job post r | ecord please highlight | a row by clicking o | n it and then click on the | e pencil icon.  |

\*Please note that it takes 1 to 3 business days to review

\*Please note that if you want to clone a job post select the Job Post then, hit "Clone Job Post" then Submit. Same process for copying a job post